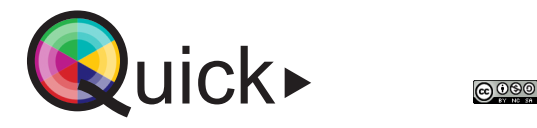

de Europese Unio

Een ruimte reserveren via TE Reserve

Aan de hand van deze handleiding kan ie als student, medewerker of docent een ruimte reserveren via het reserveerplatform TE Reserve. We onderscheiden verschillende reserveerbare ruimtes zoals bijvoorbeeld een huddle (groepswerklokaal), opnamestudio, podcastruimte, enz.

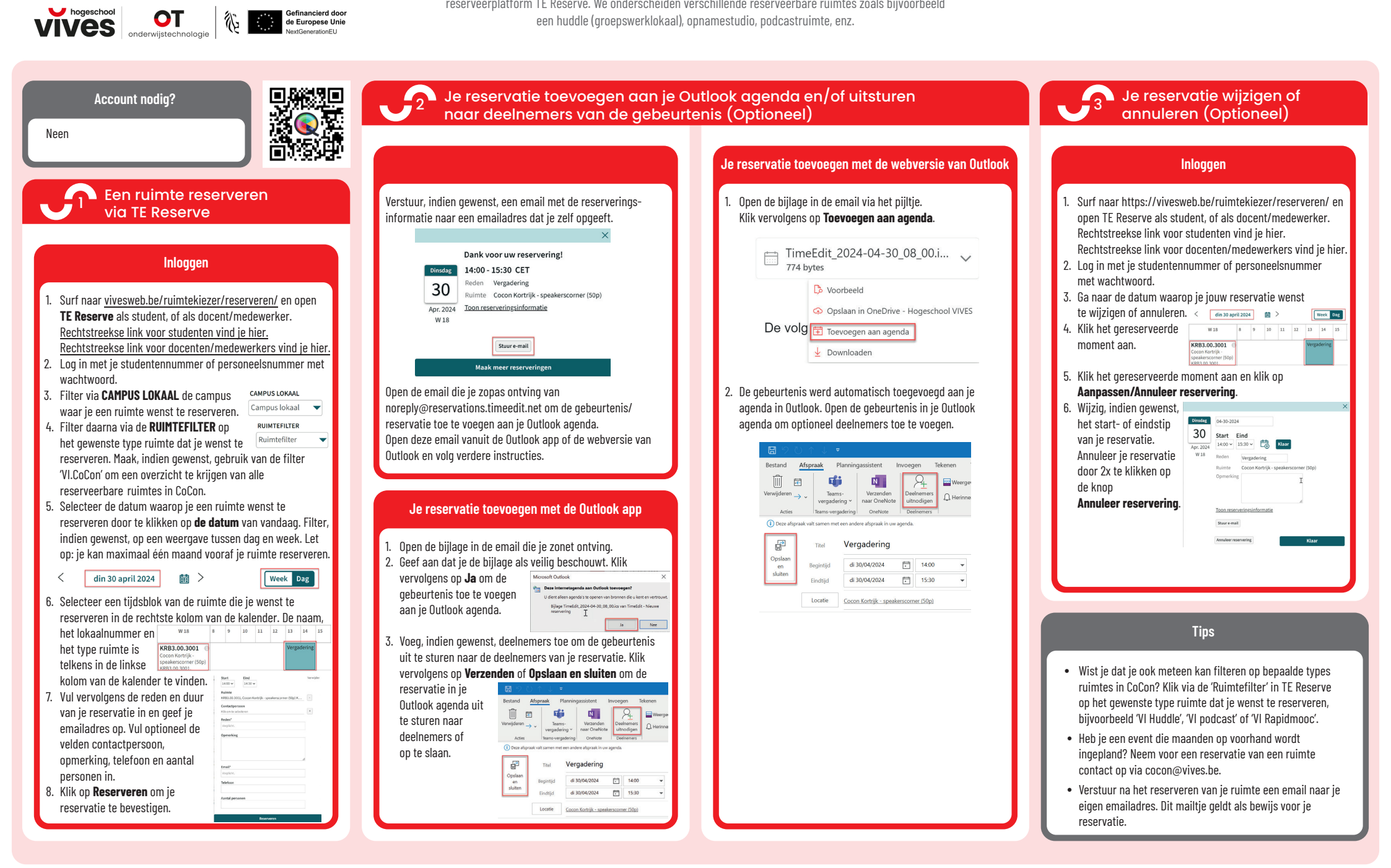